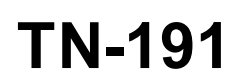

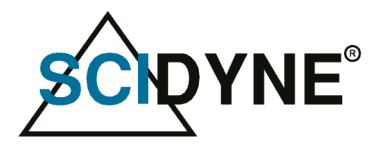

Use a Video Display Terminal for Enhanced Program Debugging and Operation

Mark Durgin - SCIDYNE<sup>®</sup> Corporation

## Introduction

This Tech Note describes how a Video Display Terminal (a.k.a. "VDT" or just "Terminal") can be a useful tool when working with low-cost development boards and embedded systems. Control Codes and Escape Sequences are explained and the concepts demonstrated using an Arduino MEGA microcontroller board and VT100 compatible terminal.

## Why use a Terminal?

Many of the inexpensive entry-level development systems popular today offer only rudimentary abilities to debug and monitor their operation. For example, the Arduino IDE includes a Serial Monitor for observing running programs. It's simple and convenient but is less practical when trying to display lots of information in an organized and visually pleasing manner. Another drawback is that the development computer must remain connected and running the IDE. This can be a disadvantage during long-term tests or if the computer is needed for other purposes. Using a Video Display Terminal addresses these and several other issues.

For the purpose of this Tech Note an Esprit Model #5000/6102 (circa 1997) Video Display Terminal is used. Like most terminals, it can be configured to emulate the characteristics of several other popular terminal brands and models. Emulation for the Digital Equipment Corporation VT100 is selected as this is a de facto industry standard and suitable for our basic needs. In lieu of an actual Terminal, a spare computer or Raspberry Pi can be used by running any one of a number of popular terminal emulation programs such as PuTTY, Hyper Terminal, Tera Term, or ProComm.

# Basic Terminal Operation

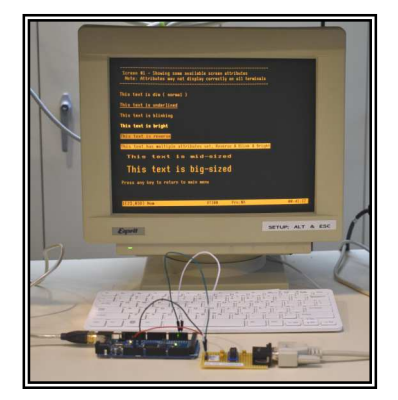

A Video Display Terminal displays the ASCII characters it receives over a serial communication connection. For example, send it a byte with the value 0x39 (hexadecimal) and the number 9 appears on the screen. Likewise, a capital letter Q will appear when a 0x51 is received. The characters are displayed as persistent dot-matrix graphics managed entirely by the VDT hardware.

Unless configured otherwise, each character received is displayed at the current cursor location and the cursor automatically advances one column to the right of the current row. Reaching the end of a row causes the cursor to reposition to the leftmost column on the next row down. The top-most row disappears as the screen begins scrolling up once the bottom row is filled with characters.

In addition, a terminal can serve as an alpha-numeric keyboard input. Keystrokes entered at the terminal are transmitted to the attached device as ASCII encoded bytes.

## **Control Codes and Escape Sequences**

Besides displaying text characters a terminal will respond to several non-displayable bytes called Control Codes. These special bytes, used alone or in conjunction with other characters and byte values, perform useful operations like instructing the terminal to emit a beep sound, or moving the cursor down one row. For reference the standard ASCII table including Control Codes is shown in Appendix-A.

A string of bytes that begins with an ASCII Escape code (0x1B) is commonly referred to as an "Escape Sequence". When the terminal receives an Escape code the subsequent byte or bytes are not displayed but instead interpreted as parameters belonging to the Escape Sequence. The bytes are grouped as one contiguous uninterrupted block and do not have a Carriage Return or Line-feed termination at the end.

| This Escape Sequence instructs           | ASCII Character: | Esc        | [         | 2  | J          |
|------------------------------------------|------------------|------------|-----------|----|------------|
| the terminal to clear its entire display | Byte Hex Value:  | 1 <b>B</b> | <b>5B</b> | 32 | <b>4</b> A |

After executing an Escape Sequence the terminal automatically resumes displaying received text characters until another Escape Sequences is detected.

The table below summarizes some of the more useful Control Codes and Escape Sequences. These codes are standard for VT100 terminals but should also work on most other terminals as well. Many more Escape Sequences exist beside the basic ones shown. The reader is encouraged to seek a good VT100 terminal reference to learn more. Appendix-B provides a basic summary of common VT100 Escape Sequences.

| Control Codes                                                                             | Description                                                                                                    |                                                                                                    |                                                                              |                                                                                                    |                                                                                                    |  |  |  |  |
|-------------------------------------------------------------------------------------------|----------------------------------------------------------------------------------------------------|----------------------------------------------------------------------------------------------------|------------------------------------------------------------------------------|----------------------------------------------------------------------------------------------------|----------------------------------------------------------------------------------------------------|--|--|--|--|
| BEL                                                                                       | Bell: Causes t                                                                                                    | ell: Causes the terminal to emit a momentary beep sound.                                                                                                    |                                                                              |                                                                                                    |                                                                                                    |  |  |  |  |
| LF                                                                                        | Line Feed: M                                                                                                    | ine Feed: Moves the cursor from its current position vertically down one row.                                                                                                    |                                                                              |                                                                                                    |                                                                                                    |  |  |  |  |
| CR                                                                                        | <b>Carriage Ret</b><br>Note: Some te                                                                                                    | <b>Carriage Return:</b> Moves the cursor to the first column (leftmost position) of its current row.<br>Note: Some terminals are configured so that a CR will actually behave like a CR LF.                              |                                                                              |                                                                                                    |                                                                                                    |  |  |  |  |
| Escape Sequence                                                                           | Description                                                                                                    |                                                                                                    |                                                                              |                                                                                                    |                                                                                                    |  |  |  |  |
| Esc[2J                                                                                    | Erase Screen                                                                                                    | Erase Screen: Clears the entire terminal screen. Does not move cursor to home upper-left position.                                                                                                    |                                                                              |                                                                                                    |                                                                                                    |  |  |  |  |
| Esc[{row};{column}H                                                                       | <b>Locate Cursor:</b> Sets the cursor position where subsequent text will begin. If no row/column parameters are provided (i.e. Esc[H), the cursor will move to the home upper-left position. |                                                                                                    |                                                                              |                                                                                                    |                                                                                                    |  |  |  |  |
| Set a single attribute:<br>Esc[{attr}m                                                    | Set Attribute<br>multiple attrib<br>should be omi                                                                                                    | <b>Set Attribute Mode:</b> Sets a single or multiple display attribute. Use a semicolon to separate multiple attributes set within the same sequence. If only one attribute is being set the semicolon should be omitted |                                                                              |                                                                                                    |                                                                                                    |  |  |  |  |
| Set multiple attributes:                                                                  |                                                                                                    |                                                                                                    |                                                                              | Screen Color Attr                                                                                                    | ibute *                                                                                                    |  |  |  |  |
| Esc[{attr}::{attr}m                                                                       | Character Attribute Color Foreground Background                                                                                                    |                                                                                                    |                                                                              |                                                                                                    |                                                                                                    |  |  |  |  |
|                                                                                           | 0                                                                                                    | Reset all attributes                                                                                                    | Black                                                                        | 30                                                                                                    | 40                                                                                                    |  |  |  |  |
|                                                                                           | 1                                                                                                    | Bright                                                                                                    | Red                                                                          | 31                                                                                                    | 41                                                                                                    |  |  |  |  |
|                                                                                           | 2                                                                                                    | Dim<br>Underseem                                                                                                    | Green                                                                        | 32                                                                                                    | 42                                                                                                    |  |  |  |  |
|                                                                                           | 4 5                                                                                                    | Dinle                                                                                                    | Pho                                                                          | 33                                                                                                    | 43                                                                                                    |  |  |  |  |
|                                                                                           | 3<br>7                                                                                                    | Reverse (Inverse)                                                                                                    | Magenta                                                                      | 35                                                                                                    | 45                                                                                                    |  |  |  |  |
|                                                                                           | 8                                                                                                    | Hidden                                                                                                    | Cvan                                                                         | 36                                                                                                    | 46                                                                                                    |  |  |  |  |
|                                                                                           |                                                                                                    |                                                                                                    | White                                                                        | 37                                                                                                    | 47                                                                                                    |  |  |  |  |
| Set a single attribute:<br>Esc[{attr}m<br>Set multiple attributes:<br>Esc[{attr};;{attr}m | Set Attribute<br>multiple attrib<br>should be omi                                                                                                    | Mode: Sets a single or multip<br>utes set within the same seque<br>tted.<br>Character Attribute<br>Reset all attributes<br>Bright<br>Dim<br>Underscore<br>Blink<br>Reverse (Inverse)<br>Hidden                           | Color<br>Black<br>Red<br>Green<br>Yellow<br>Blue<br>Magenta<br>Cyan<br>White | bute. Use a sen<br>a attribute is be<br><u>Screen Color Attr</u><br>Foreground<br>30<br>31<br>32<br>33<br>34<br>35<br>36<br>37 | hicolon to separate<br>bing set the semicolon<br>ibute *<br>Background<br>40<br>41<br>42<br>43<br>44<br>45<br>46<br>47 |  |  |  |  |

\*Screen color attributes are not supported by all terminals. Values shown are in decimal notation

Notes:

1. Esc represents the ASCII "escape" character, 27 or 0x1B.

2. Bracketed tags represent modifiable parameters; e.g. {row} would be replaced by a row number, brackets excluded. The values are expressed as single-byte numbers, not two-byte ASCII encoded.

## **Terminal Serial Communications**

The terminal communicates over an asynchronous serial link, typically RS-232. Most any device that supports asynchronous communications can be connected including Personal Computers, Microprocessors, and Programmable-Logic (e.g., CPLD or FPGA). The core requirement is that the device is able to transmit (and receive if communicating bi-directionally) bytes comprising Control Codes, Escape Sequences, and printable ASCII information. For demonstration purposes an Arduino MEGA 2560 is used due to its popularity, low cost, and ease of use.

The MEGA 2560 has four hardware (USART based) asynchronous serial ports as summarized in the following table:

| Arduino Mega2560 Serial Ports |                               |         |         |         |  |
|-------------------------------|-------------------------------|---------|---------|---------|--|
|                               | Serial<br>(Hard-wired to USB) | Serial1 | Serial2 | Serial3 |  |
| Tx Output                     | Pin#1                         | Pin#18  | Pin#16  | Pin#14  |  |
| Rx Input                      | Pin#0                         | Pin#19  | Pin#17  | Pin#15  |  |

The first serial port (Serial) is hard-wired to the onboard USB circuitry and is primarily used for communicating to the host computer running the Arduino IDE. For our setup the second serial port (Serial1) is available and connected as shown in figure 1.

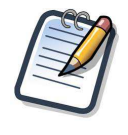

A Virtual Communications Port is created on the host computer whenever a MEGA 2560 is connected via USB. This port is associated with Serial on the MEGA 2560 and used by the Arduino IDE to upload and monitor sketches. The same port can also be used by a Terminal Emulator such as PuTTY. However, difficulty can occur when attempting to upload to the MEGA 2560 with both programs running. Be sure to shut down PuTTY before uploading new sketches.

Since Serial1 operates at +5V and RS-232 requires bi-polar signals an intermediate circuit was needed to interface the two voltage levels. The simple circuit consists of a MAX232A chip and related components. Finally, a special cable (a.k.a. Null Modem) was constructed to cross-over the Transmit and Receive signals and also convert between the 9-Pin and 25-Pin Female D-SUB connectors.

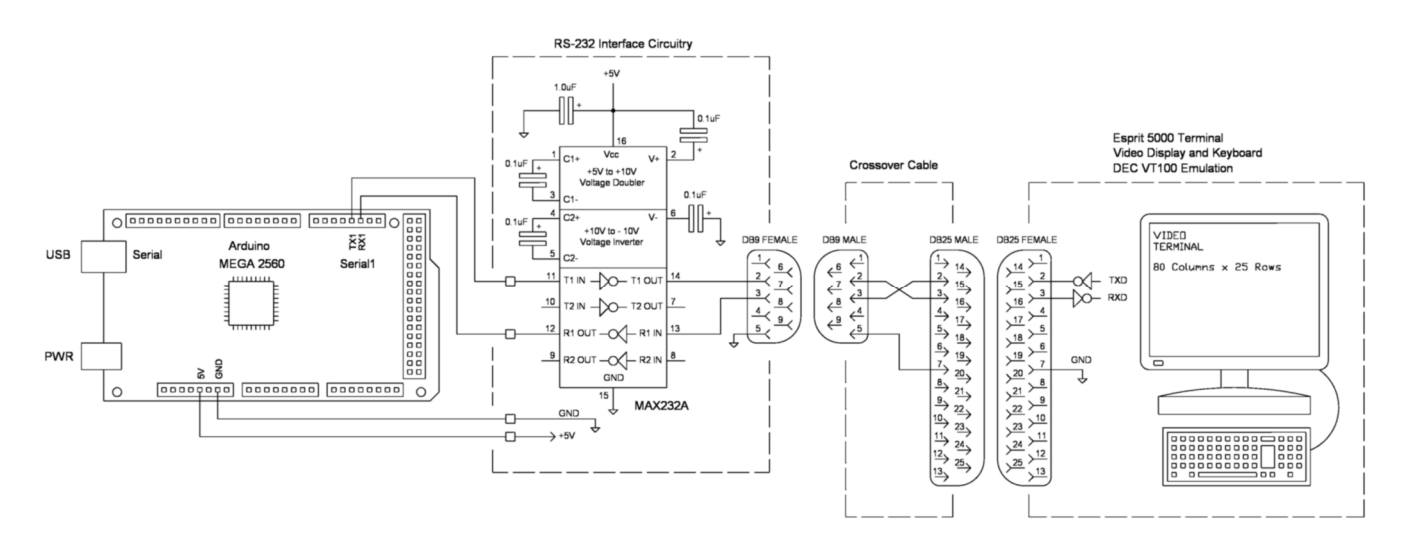

Figure 1 - Wiring Diagram

## Arduino Serial Communications

The Arduino environment provides good support for serial communications through several standard library functions. Only the functions used in this Tech Note are discussed but the reader can explore the official Arduino documentation to learn more.

| Function                        | Description                                                                                                    |
|---------------------------------|----------------------------------------------------------------------------------------------------|
| Serial1.begin( baud, settings ) | This must be called once to initializes the serial port for asynchronous serial communications. All parameters on both devices need to match exactly in order for communications to work properly. The Baud Rate (bits-per-second) parameter is required; standard rates are: 300, 600, 1200, 2400, 4800, 9600, 14400, 19200, 28800, 38400, 57600, or 115200. The optional second parameter sets data, parity, and stop bits. If not specified the default of 8 data bits, no parity, one stop bit is used.<br>Example: Serial1.begin(9600, SERIAL_8N1); |
| Serial1.write()                 | Writes binary data to the serial port as a single byte or a series of bytes.                                                                                                    |
|                                 | <pre>Example: Serial1.write(0x07);</pre>                                                                                                    |
| Serial1.print()                 | Sends ASCII encoded characters and strings to the serial port.                                                                                                    |
|                                 | <pre>Example: Serial1.print("Hello World");</pre>                                                                                                    |
| Serial1.println()               | Same as Serial1.print but appends control codes Carriage Return $(0x0D)$ and Line Feed $(0x0A)$ to the outgoing string. These two control codes cause the cursor to be placed at the leftmost column on the next row down.                                                                                                    |
| Serial1.available()             | Checks to see if any characters have been received on the serial port. Returns binary TRUE (logic 1) if characters are present and ready to be read otherwise returns binary FALSE (logic 0). Does not remove received characters from buffer.                                                                                                    |
|                                 | Example: if (Serial1.available()) {     run this code                                                                                                    |
|                                 | }                                                                                                    |
| Serial1.read()                  | Reads available characters from the serial port in to a variable or buffer.                                                                                                    |
|                                 | <pre>Example: buf[] = Serial1.read();</pre>                                                                                                    |

Notes:

1) The "1" appearing in the serial communication function names denotes Serial port 1. If using the second serial port use Serial2 instead, and likewise for Serial3. To communicate to the Arduino IDE serial monitor or a terminal emulation program sharing the same host virtual communications port simply use Serial without any number suffix.

2) For enhanced readability and easier future program maintenance the accompanying demonstration software uses a #define to denote the serial port connected to the terminal. During compilation the text Serial1 will be substituted for each occurrence of the text TERMPORT. This allows all references to the MEGA serial port connected to the terminal to be set by one assignment prior to compiling.

3) The serial library must be included in the Arduino sketch to gain access to the functions.

## **Terminal Demonstration Software**

The accompanying demonstration software **tn191.ino** is well commented and self-explanatory. It provides a good overview of how to communicate with Video Display Terminal. Even though it has been written for the Arduino MEGA 2560 the concepts are generic enough for other devices and computer languages. Appendix-C provides a listing of the demonstration software. Always check the SCIDYNE website for the most current version.

#### **Helpful Tips**

When applying the software for your own use the following tips and code snippets will aid in creating code that is fast, efficient, and easy to maintain:

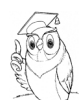

#### Assign the serial port associated with the terminal using a #define

As described earlier the MEGA 2560 has four independent asynchronous serial ports; Serial - Serial3. The serial port designated to communicate with the terminal is referenced repeatedly throughout the software. If there is ever a need to switch ports sizeable effort would be required to correctly locate and change all the references. Although it's possible to do this with the Find-And-Replace feature of the Arduino IDE editor the preferred method is to use a single #define at the top of the program (or an included .h file) and have the compiler do all the work by means of text substitution. The demonstration software uses the mnemonic TERMPORT to denote which serial port will be associated with the terminal. This technique also greatly improves the readability of the software for other programmers by indicating exactly what the port is used for.

```
//-- Designate which serial port will communicate with the terminal
#define TERMPORT Serial1 // Valid choices are: Serial, Serial1, Serial2, or Serial3
```

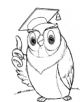

#### Save SRAM with the F() macro

The default action of the Arduino compiler is to place literal strings in Flash memory, then copy them to SRAM at startup as static SRAM variables. Programs with many string can quickly consume available SRAM. Using the F() macro instructs the compiler to keep strings in Flash PROGMEM memory space. To use it simply wrap the literal string in the F() macro. The macro is part of the Arduino IDE.

```
//-- Wrap strings with F() macro to save SRAM
TERMPORT.println(F("This text stays in Flash memory")); // Print text from Flash
```

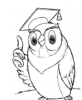

#### Use a SRAM buffer and sprintf() to create strings

When creating text strings it is handy to use the sprintf() function. This built-in C language function has the same functionality and follows similar formatting rules as the printf() function. The difference is that the resulting string is placed in a SRAM buffer rather than being immediately outputted. This allows great flexibility on how a string is constructed. For instance, additional operations can be performed on the buffer before outputting such as including formatted numbers, string concatenation, and character replacement.

```
//-- General purpose variables
char buf[80]; // Reserve a SRAM buffer where strings will be created
int valn = 12345; // A preloaded variable
//-- Use Sprintf
sprintf(buf,"Dec: %d = Hex: %X", valn)); // Create a text string and place in buffer
TERMPORT.println(buf); // Send it to the terminal
```

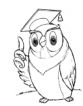

### Speed-up things by splitting the screen between Static and Live Data

A screen will generally consist of both static (non-changing) text such as labels and prompts along with live data updated as the program runs. Since the static items never change it makes sense to send them only once. The live data can be placed on the screen where needed using the locate cursor escape sequence. The result is the program will not be wasting time re-sending non-changing data which in turn increases overall program execution speed.

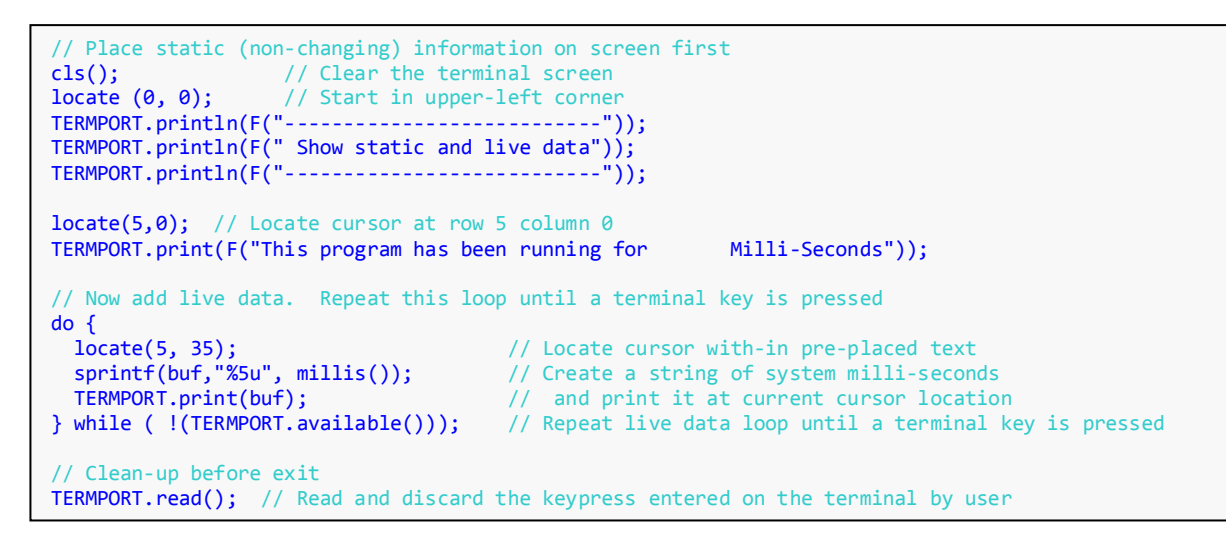

#### References

http://ascii-table.com/ansi-escape-sequences-vt-100.php

https://en.wikipedia.org/wiki/Escape\_sequence

http://www.termsys.demon.co.uk/vtansi.htm

## Appendix - A

US ASCII, ANSI X3.4-1986 (ISO 646 International Reference Version)

| Dec | Hex | Keyboard | Name | Description             | Dec | Hex | Char | Description           | Dec | Hex | Char | Description          | Dec | Hex | Char | Description         |
|-----|-----|----------|------|-------------------------|-----|-----|------|-----------------------|-----|-----|------|----------------------|-----|-----|------|---------------------|
| 0   | 00  | CTRL-@   | NUL  | Null                    | 32  | 20  |      | Space                 | 64  | 40  | @    | Commercial At Sign   | 96  | 60  | `    | Grave Accent        |
| 1   | 01  | CTRL-A   | SOH  | Start Of Heading        | 33  | 21  | !    | Exclamation Mark      | 65  | 41  | А    | Capital Letter A     | 97  | 61  | а    | Small letter a      |
| 2   | 02  | CTRL-B   | SOT  | Start Of Text           | 34  | 22  |      | Quotation Mark        | 66  | 42  | В    | Capital Letter B     | 98  | 62  | b    | Small letter b      |
| 3   | 03  | CTRL-C   | ETX  | End Of Text             | 35  | 23  | #    | Number Sign, Hash Tag | 67  | 43  | С    | Capital Letter C     | 99  | 63  | С    | Small letter c      |
| 4   | 04  | CTRL-D   | EOT  | End Of Transmission     | 36  | 24  | \$   | Dollar Sign           | 68  | 44  | D    | Capital Letter D     | 100 | 64  | d    | Small letter d      |
| 5   | 05  | CTRL-E   | ENQ  | Enquiry                 | 37  | 25  | %    | Percent Sign          | 69  | 45  | E    | Capital Letter E     | 101 | 65  | е    | Small letter e      |
| 6   | 06  | CTRL-F   | ACK  | Acknowledge             | 38  | 26  | &    | Ampersand             | 70  | 46  | F    | Capital Letter F     | 102 | 66  | f    | Small letter f      |
| 7   | 07  | CTRL-G   | BEL  | Bell (Beep)             | 39  | 27  | '    | Apostrophe            | 71  | 47  | G    | Capital Letter G     | 103 | 67  | g    | Small letter g      |
| 8   | 08  | CTRL-H   | BS   | Backspace               | 40  | 28  | (    | Right Parenthesis     | 72  | 48  | Н    | Capital Letter H     | 104 | 68  | h    | Small letter h      |
| 9   | 09  | CTRL-I   | HT   | Horizontal Tab          | 41  | 29  | )    | Left Parenthesis      | 73  | 49  | I    | Capital Letter I     | 105 | 69  | i    | Small letter i      |
| 10  | 0A  | CTRL-J   | LF   | Line Feed               | 42  | 2A  | *    | Asterisk              | 74  | 4A  | J    | Capital Letter J     | 106 | 6A  | j    | Small letter j      |
| 11  | 0B  | CTRL-K   | VT   | Vertical Tab            | 43  | 2B  | +    | Plus Sign             | 75  | 4B  | К    | Capital Letter K     | 107 | 6B  | k    | Small letter k      |
| 12  | 0C  | CTRL-L   | FF   | Form Feed               | 44  | 2C  | ,    | Comma                 | 76  | 4C  | L    | Capital Letter L     | 108 | 6C  | I    | Small letter I      |
| 13  | 0D  | CTRL-M   | CR   | Carriage Return         | 45  | 2D  | -    | Minus Sign, Hyphen    | 77  | 4D  | М    | Capital Letter M     | 109 | 6D  | m    | Small letter m      |
| 14  | 0E  | CTRL-N   | SO   | Shift Out               | 46  | 2E  |      | Period                | 78  | 4E  | N    | Capital Letter N     | 110 | 6E  | n    | Small letter n      |
| 15  | 0F  | CTRL-O   | SI   | Shift In                | 47  | 2F  | 1    | Forward. Slash        | 79  | 4F  | 0    | Capital Letter O     | 111 | 6F  | 0    | Small letter o      |
| 16  | 10  | CTRL-P   | DLE  | Data Link Escape        | 48  | 30  | 0    | Digit 0               | 80  | 50  | Р    | Capital Letter P     | 112 | 70  | р    | Small letter p      |
| 17  | 11  | CTRL-Q   | DC1  | Device Control 1 (XON)  | 49  | 31  | 1    | Digit 1               | 81  | 51  | Q    | Capital Letter Q     | 113 | 71  | q    | Small letter q      |
| 18  | 12  | CTRL-R   | DC2  | Device Control 2        | 50  | 32  | 2    | Digit 2               | 82  | 52  | R    | Capital Letter R     | 114 | 72  | r    | Small letter r      |
| 19  | 13  | CTRL-S   | DC3  | Device Control 3 (XOFF) | 51  | 33  | 3    | Digit 3               | 83  | 53  | S    | Capital Letter S     | 115 | 73  | S    | Small letter s      |
| 20  | 14  | CTRL-T   | DC4  | Device Control 4        | 52  | 34  | 4    | Digit 4               | 84  | 54  | Т    | Capital Letter T     | 116 | 74  | t    | Small letter t      |
| 21  | 15  | CTRL-U   | NAK  | Negative Acknowledge    | 53  | 35  | 5    | Digit 5               | 85  | 55  | U    | Capital Letter U     | 117 | 75  | u    | Small letter u      |
| 22  | 16  | CTRL-V   | SYN  | Synchronous Idle        | 54  | 36  | 6    | Digit 6               | 86  | 56  | V    | Capital Letter V     | 118 | 76  | v    | Small letter v      |
| 23  | 17  | CTRL-W   | ETB  | End Of Trans. Block     | 55  | 37  | 7    | Digit 7               | 87  | 57  | W    | Capital Letter W     | 119 | 77  | W    | Small letter w      |
| 24  | 18  | CTRL-X   | CAN  | Cancel                  | 56  | 38  | 8    | Digit 8               | 88  | 58  | Х    | Capital Letter X     | 120 | 78  | х    | Small letter x      |
| 25  | 19  | CTRL-Y   | EM   | End Of Medium           | 57  | 39  | 9    | Digit 9               | 89  | 59  | Y    | Capital Letter Y     | 121 | 79  | у    | Small letter y      |
| 26  | 1A  | CTRL-Z   | SUB  | Substitute              | 58  | ЗA  | :    | Colon                 | 90  | 5A  | Z    | Capital Letter Z     | 122 | 7A  | z    | Small letter z      |
| 27  | 1B  | CTRL-[   | ESC  | Escape                  | 59  | 3B  | ;    | Semicolon             | 91  | 5B  | [    | Left Square Bracket  | 123 | 7B  | {    | Left curly bracket  |
| 28  | 1C  | CTRL-\   | FS   | File Separator          | 60  | 3C  | <    | Less-Than Sign        | 92  | 5C  | ١    | Back Slash           | 124 | 7C  | 1    | Vertical Bar        |
| 29  | 1D  | CTRL-]   | GS   | Group Separator         | 61  | 3D  | =    | Equal Sign            | 93  | 5D  | ]    | Right Square Bracket | 125 | 7D  | }    | Right curly Bracket |
| 30  | 1E  | CRTL-^   | RS   | Record Separator        | 62  | 3E  | >    | Greater-Than Sign     | 94  | 5E  | ٨    | Circumflex Accent    | 126 | 7E  | ~    | Tilde               |
| 31  | 1F  | CTRL     | US   | Unit Separator          | 63  | 3F  | ?    | Question Mark         | 95  | 5F  | _    | Underscore           | 127 | 7F  |      | Delete (CTRL-?)     |

Notes: 0x00 - 0x1F are control codes 0x20 - 0x7E are printable characters

The ASCII standard defines byte values of 0x00 through 0x1F and 0x7F as non-displayable control codes. Bytes with a value between 0x20 and 0x7E are used to denote displayable ASCII text covering the English alphabet, decimal digits, and common punctuation symbols. The remaining values, 0x80 through 0xFF (not shown), are unassigned but often used (although not universally) for special purposes such box drawing graphics, special typographic symbols, or to display alternate language characters.

## Appendix - B

Summary of VT-100 Escape Sequences

| Sequence         | Description                            | Sequence                    | Description                            | Sequence          | Description                           |
|------------------|----------------------------------------|-----------------------------|----------------------------------------|-------------------|---------------------------------------|
| Esc <b>[20h</b>  | Set new line mode                      | EscN                        | Set single shift 2                     | Esc#3             | Double-height letters, top half       |
| Esc[?1h          | Set cursor key to application          | Esc <b>O</b>                | Set single shift 3                     | Esc <b>#4</b>     | Double-height letters, bottom half    |
| Esc[?3h          | Set number of columns to 132           | Esc <b>[m</b>               | Turn off character attributes          | Esc <b>#5</b>     | Single width, single height letters   |
| Esc[?4h          | Set smooth scrolling                   | Esc[0m                      | Turn off character attributes          | Esc <b>#6</b>     | Double width, single height letters   |
| Esc[?5h          | Set reverse video on screen            | Esc[1m                      | Turn bold mode on                      | Esc <b>[K</b>     | Clear line from cursor right          |
| Esc[?6h          | Set origin to relative                 | Esc[2m                      | Turn low intensity mode on             | Esc[0K            | Clear line from cursor right          |
| Esc[?7h          | Set auto-wrap mode                     | Esc[4m                      | Turn underline mode on                 | Esc[1K            | Clear line from cursor left           |
| Esc[?8h          | Set auto-repeat mode                   | Esc[5m                      | Turn blinking mode on                  | Esc[2K            | Clear entire line                     |
| Esc[?9h          | Set interlacing mode                   | Esc[7m                      | Turn reverse video on                  | Esc[J             | Clear screen from cursor down         |
| Esc[20]          | Set line feed mode                     | Esc[8m                      | Turn invisible text mode on            | Esc[0J            | Clear screen from cursor down         |
| Esc[?1]          | Set cursor key to cursor               | Esc[Line;Liner              | Set top and bottom lines of a window   | Esc[1J            | Clear screen from cursor up           |
| Esc[?2           | Set VT52 (versus ANSI)                 | Esc <b>[</b> Value <b>A</b> | Move cursor up n lines                 | Esc[2J            | Clear entire screen                   |
| Esc[?3           | Set number of columns to 80            | Esc[ValueB                  | Move cursor down n lines               | Esc <b>5n</b>     | Device status report                  |
| Esc[?4           | Set jump scrolling                     | Esc <b>[</b> Value <b>C</b> | Move cursor right n lines              | Esc <b>0n</b>     | Response: terminal is OK              |
| Esc[?5           | Set normal video on screen             | Esc <b>[</b> Value <b>D</b> | Move cursor left n lines               | Esc <b>3n</b>     | Response: terminal is not OK          |
| Esc[?6           | Set origin to absolute                 | Esc <b>[H</b>               | Move cursor to upper left corner       | Esc <b>6n</b>     | Get cursor position                   |
| Esc <b>[?7</b> ] | Reset auto-wrap mode                   | Esc <b>[;H</b>              | Move cursor to upper left corner       | EscLine;ColumnR   | Response: cursor is at v,h            |
| Esc[?8           | Reset auto-repeat mode                 | Esc[Line;ColumnH            | Move cursor to screen location v,h     | Esc[c             | Identify what terminal type           |
| Esc <b>[?9</b>   | Reset interlacing mode                 | Esc <b>[f</b>               | Move cursor to upper left corner       | Esc[0c            | Identify what terminal type (another) |
| Esc=             | Set alternate keypad mode              | Esc <b>[;f</b>              | Move cursor to upper left corner       | Esc[?1;Value0c    | Response: terminal type code n        |
| Esc>             | Set numeric keypad mode                | Esc[Line;Columnf            | Move cursor to screen location v,h     | Escc              | Reset terminal to initial state       |
| Esc(A            | Set United Kingdom G0 character set    | EscD                        | Move/scroll window up one line         | Esc <b>#8</b>     | Screen alignment display              |
| Esc <b>)A</b>    | Set United Kingdom G1 character set    | EscM                        | Move/scroll window down one line       | Esc <b>[2;1y</b>  | Confidence power up test              |
| Esc <b>(B</b>    | Set United States G0 character set     | Esc <b>E</b>                | Move to next line                      | Esc <b>[2;2y</b>  | Confidence loopback test              |
| Esc)B            | Set United States G1 character set     | Esc7                        | Save cursor position and attributes    | Esc <b>[2;9y</b>  | Repeat power up test                  |
| Esc(0            | Set G0 special chars. & line set       | Esc8                        | Restore cursor position and attributes | Esc <b>[2;10y</b> | Repeat loopback test                  |
| Esc)0            | Set G1 special chars. & line set       | EscH                        | Set a tab at the current column        | Esc[0q            | Turn off all four leds                |
| Esc <b>(1</b>    | Set G0 alternate character ROM         | Esc <b>[g</b>               | Clear a tab at the current column      | Esc[1q            | Turn on LED #1                        |
| Esc)1            | Set G1 alternate character ROM         | Esc[0g                      | Clear a tab at the current column      | Esc <b>[2q</b>    | Turn on LED #2                        |
| Esc <b>(2</b>    | Set G0 alt char ROM and spec. graphics | Esc[3g                      | Clear all tabs                         | Esc[3q            | Turn on LED #3                        |
| Esc)2            | Set G1 alt char ROM and spec. graphics |                             |                                        | Esc <b>[4q</b>    | Turn on LED #4                        |

#### Notes:

Esc = ASCII "Escape" character decimal 27, Hexadecimal 0x1b.

An ANSI Escape Sequence is a series of ASCII characters, the first of which is the ASCII "Escape" character 27 (0x1B). The character or characters following the escape character specify an alphanumeric code that controls a display or keyboard function.

## Appendix - C

Demonstration Software Listing

Visit the SCIDYNE website for the most current version.

// SCIDYNE Corporation 649 School Street Pembroke, MA 02359-3649 USA // Tel: (781) 293-3059 Fax: (781) 293-4034 URL: www.scidyne.com //== // NOTICE -- This demonstration software is provided "As Is". It can be // freely used and modified as described under the terms of the // Creative Commons Attribution License agreement. // For details visit: https://creativecommons.org/licenses/by/4.0/ //\_\_\_\_\_ // Project : Tech Note TN-191 Demonstration Software // File : TN191.ino // Revision : 1.00 // Date : 10-22-18 // Author: : Mark Durgin // Target : Arduino Mega 2560 // Compiler : Arduino IDE V1.8.5 // Description and usage: // This software accompanies Tech Note TN-191 "Driving Video Display Terminals". 11 // In Arduino IDE under Tools -> Board select Arduino MEGA2560 11 Select the port associated with the MEGA 2560 connected to the computer via USB. 11 A single #define TERMPORT configures which Arduino MEGA 2560 serial port will be used: 11 11 ||Serial - Uses the USB port communicating to the host computer running the Arduino IDE. A terminal emulation program such as PuTTY can also share this port with the Arduino IDE but 11 interference can be expected especially when uploading a new sketch and PuTTY is actively running. 11 Be sure to shut down PuTTY before trying to upload to Arduino. //  $\parallel$ 11 Serial1(2,3) - A RS-232 Shield or interface circuit is used on Serial #1 to communicate and display results on an VT100 ASCII Terminal. This avoids the interference issues described above.  $\parallel$ 11 This also applies to Serial2 and Serial3.  $\parallel$ //=: // History: // 10-17-18 R0.00 - Project started // -- Define program constants #define TERMPORT Serial // Set which Arduino serial port will be used; Serial, Serial1, Serial2, or Serial3 // -- Define Special ASCII and VT100 Terminal codes const char BEL = 0x07; // ASCII code for beep const char ESC = 0x1b; // ASCII code for escape const char ATTR\_RESET = '0'; // Code to reset all terminal attributes const char ATTR\_UNDERSCORE = '4'; // Code to have subsequent text print dim const char ATTR\_UNDERSCORE = '4'; // Code to have subsequent text const char ATTR BRIGHT = '1'; // Code to have subsequent text print bright "bold" // Code to have subsequent text print with underline const char ATTR\_BLINK = '5'; // Code to have subsequent text print as blinking const char ATTR REVERSE = '7'; // Code to have subsequent text print as inverse const char ATTR HIDDEN = '8'; // Code to have subsequent text print as hidden // -- Declare prototypes before use void beep (void); // Make terminal emit beep sound void locate (byte row, byte col); // locate cursor on terminal screen void cls (void); // Clear the entire terminal screen void cursormode (bool disp); // Control display of cursor; 0 = hide, 1 = display void terminal\_attribute (char attribute); // Set a terminal attribute void show\_screen1 (void); // Show Screen 1 void show\_screen2 (void); // Show Screen 2 void midtext(byte row, byte col, const char \* strpntr); // Display mid-sized (1-row) text starting at row, column

```
void bigtext(byte row, byte col, const char * strpntr); // Display big-sized (2-row) text starting at row, column
//****
// Program setup. Runs once and initializes the program
//*****
void setup()
 // Setup for serial communication to the terminal
 // IMPORTANT! - MUST set baud rate and other parameters to match terminal parameters
 TERMPORT.begin(9600, SERIAL_8N1); // Start serial communications
// This is the main program.
//****
                     void loop()
{
             //Clear the terminal screen
  cls();
  locate (0, 0); //Loacte cursor in upper left corner
                                                                ---"));
  TERMPORT.println(F(" SCIDYNE Corporation Demonstration Software TN-191 10/22/18 "));
TERMPORT.println(F("------"));
  TERMPORT.println(F("-
  TERMPORT.println();
  terminal_attribute(ATTR_UNDERSCORE); // Subsequent text will be underlined
  TERMPORT.println(F("Main Menu:"));
  terminal_attribute(ATTR_RESET); // Turn-off underline
  TERMPORT.println(F(" 1: Show some available screen attributes"));
TERMPORT.println(F(" 2: Demonstrate locating the cursor with static and live data"));
TERMPORT.println(F(" 3: Make the Terminal Beep"));
  TERMPORT.println();
  // Prompt user and wait for a keypress
  TERMPORT.print(F(" Please press 1, 2, or 3 "));
  while ( !(TERMPORT.available()) ); // Wait for a key press
  switch(TERMPORT.read()) { // Read the key pressed and determine what to do next
   case '1' : // Key 1 pressed
    show_screen1();
    break:
   case '2' : // Key 2 pressed
    show screen2();
    break;
   case '3' : // Key 3 pressed
    beep();
    break:
   default : // An un-supported key was pressed
    break;
  }
}
// Subroutines start here
// Show screen #1
// Display some of the available attributes. Not all
// terminals can display all the attributes
//**
void show_screen1 (void)
ł
                //Clear the terminal screen
  cls();
  locate (0, 0); //Start in upper left corner
```

|                                           | TERMPORT.println(F("                                                                                                    |
|-------------------------------------------|----------------------------------------------------------------------------------------------------|
|                                           | // Show dim (normal) text<br>terminal_attribute(ATTR_DIM); // Set the DIM attribute<br>TERMPORT.println(F("This text is dim ( normal )")); // Print the text string<br>terminal_attribute(ATTR_RESET); // Reset all attributes<br>TERMPORT.println(); // Move down one row      |
|                                           | // Show underlined text<br>terminal_attribute(ATTR_UNDERSCORE);<br>TERMPORT.println(F("This text is underlined"));<br>terminal_attribute(ATTR_RESET);<br>TERMPORT.println();                                                                                                    |
|                                           | // Show blinking text<br>terminal_attribute(ATTR_BLINK);<br>TERMPORT.println(F("This text is blinking"));<br>terminal_attribute(ATTR_RESET);<br>TERMPORT.println();                                                                                                    |
|                                           | // Show bright text<br>terminal_attribute(ATTR_BRIGHT);<br>TERMPORT.println(F("This text is bright"));<br>terminal_attribute(ATTR_RESET);<br>TERMPORT.println();                                                                                                    |
|                                           | // Show reverse text<br>terminal_attribute(ATTR_REVERSE);<br>TERMPORT.println(F("This text is reverse"));<br>terminal_attribute(ATTR_RESET);<br>TERMPORT.println();                                                                                                    |
|                                           | // Show text with multiple attributes<br>terminal_attribute(ATTR_REVERSE);<br>terminal_attribute(ATTR_BLINK);<br>terminal_attribute(ATTR_BRIGHT);<br>TERMPORT.println(F("This text has multiple attributes set; Reverse & Blink & Bright"));<br>terminal_attribute(ATTR_RESET); |
|                                           | // Show mid-sized text (double-width single-row)<br>midtext(18, 2, "This text is mid-sized");                                                                                                    |
|                                           | // Show big-sized text (double-width double-row)<br>bigtext(20, 2, "This text is big-sized");                                                                                                    |
|                                           | // Prompt user and Wait for a keypress<br>terminal_attribute(ATTR_RESET);<br>TERMPORT.println();<br>TERMPORT.println();                                                                                                    |
|                                           | TERMPORT.print(F("Press any key to return to main menu "));                                                                                                    |
| }                                         | <pre>while ( !(TERMPORT.available()) );  // Wait for a keypress TERMPORT.read();  // Read and discard the keypress entered by user</pre>                                                                                                    |
| //*<br>// :<br>// :<br>// :<br>// :<br>VO | Show screen #2<br>This screen shows how to display static (non-changing) information and<br>then write live data without disturbing the static information or<br>causing the terminal screen to scroll.                                                                         |
| L.                                        |                                                                                                    |

SCIDYNE<sup>®</sup> Corporation

```
// Declare local variables
              // A general purpose variable
int i:
int loopcntr = 0; // A loop counter for this subroutine
char buf[80];
                    // A RAM buffer for creating strings, sized for maximum screen width
// Place static (non-changing) information on screen
              // Clear the terminal screen
cls();
locate (0, 0); // Start in upper-left corner
TERMPORT.println(F("-----"));
TERMPORT.println(F(" Screen #2 - Show static and live data"));
TERMPORT.println(F("-----
                                                           ---"));
locate(20,0);
                  // Locate cursor
TERMPORT.print(F("Press any key to return to main menu "));
locate(5.0):
                 // Locate cursor
TERMPORT.print(F("Counter Value [dec]:"));
locate(6,15);
                  // Locate cursor
TERMPORT.print(F("[hex]:"));
                   // Locate cursor
locate(7, 15);
TERMPORT.print(F("[oct]:"));
locate(8,15);
                 // Locate cursor
TERMPORT.print(F("[bin]:"));
locate(9,33);
                  // Locate cursor
TERMPORT.print(F("|"));
locate(10,33);
                  // Locate cursor
TERMPORT.print(F("|"));
locate(11,33); // Locate cursor
TERMPORT.print(F("+--- Bit#6 is "));
// Analog input static text
for(i=0; i<5; i++)
{
   locate(13+i,0);
   sprintf(buf,"Analog In-%d:", i);
   TERMPORT.print(buf);
}
cursormode(0); // Disable the cursor
// Add live data. Repeat this loop until a key is pressed
do {
 locate(5, 23);
                                    // Locate cursor beyond pre-placed text
 sprintf(buf,"%5d",loopcntr); // Create a string to print (5 digit signed decimal)
 TERMPORT.print(buf);
                                   // and print it at current cursor location
 locate(6, 24); // Locate cursor beyond pre-placed text
sprintf(buf,"%04X",loopcntr); // Create a string to print (4 digit hexadecimal)
 TERMPORT.print(buf);
                                   // and print it at current cursor location
                                     // Locate cursor beyond pre-placed text
 locate(7, 22);
 sprintf(buf,"%06o",loopcntr); // Create a string to print (6 digit octal)
 TERMPORT.print(buf);
                                     // and print it at current cursor location
 locate(8, 22);
                           // Locate cursor beyond pre-placed text
 sprintf(buf,"%c%c%c%c %c%c%c%c %c%c%c%c %c%c%c%c", // Create 16-bit binary string to print
   ((loopcntr & 0x8000) ? '1' : '0'), // Test bit-15
  ((loopcrift & 0x8000) ? 1 : 0), // Test bit-16
((loopcrift & 0x4000) ? 11': '0'), // Test bit-14
((loopcrift & 0x2000) ? '1': '0'), // Test bit-13
((loopcrift & 0x1000) ? '1': '0'), // Test bit-12
((loopcrift & 0x0800) ? '1': '0'), // Test bit-11
   ((loopcntr & 0x0400) ? '1' : '0'), // Test bit-10
   ((loopcntr & 0x0200) ? '1' : '0'), // Test bit-9
((loopcntr & 0x0100) ? '1' : '0'), // Test bit-8
   ((loopcntr & 0x0080) ? '1' : '0'), // Test bit-7
```

SCIDYNE<sup>®</sup> Corporation

```
((loopcntr & 0x0040) ? '1' : '0'), // Test bit-6
     ((loopchi & 0x00+0) ? '1' : '0'), // Test bit-5
((loopchi & 0x0020) ? '1' : '0'), // Test bit-5
((loopchi & 0x0010) ? '1' : '0'), // Test bit-4
((loopchi & 0x0008) ? '1' : '0'), // Test bit-3
     ((loopcntr & 0x0004) ? '1' : '0'), // Test bit-2
((loopcntr & 0x0002) ? '1' : '0'), // Test bit-1
     ((loopcntr & 0x0001) ? '1' : '0')); // Test bit-0
   TERMPORT.print(buf); // and print it at current cursor location
   // Add live analog input data
   for(i=0; i<5; i++)
   {
     locate(13+i,14);
                                        // Locate cursor beyond pre-placed text
     sprintf(buf,"%4d", analogRead(i)); // Create a string from Reading an analog input
     TERMPORT.print(buf);
                                        // and print it at current cursor location
   }
   // Demonstrate conditional text
                                       // Locate cursor beyond pre-placed text
   locate(11, 47);
   if (loopcntr & 0x0040)
                                       // Test bit 6 of counter
    sprintf(buf,"set ");
   else
    sprintf(buf,"not set");
   TERMPORT.print(buf);
   loopcntr++; // Increment the loop counter
  } while (!(TERMPORT.available())); // Repeat live data loop until a key is pressed
  // Clean-up before exit
  TERMPORT.read(); // Read and discard the keypress entered on the terminal by user
  cursormode(1);
                        // Enable the cursor
}
// Clear the entire terminal screen
           //********
void cls (void)
 TERMPORT.write(ESC); // Send escape character
 TERMPORT.print("[2J");
// Control display of terminal cursor
// Call with disp as 1 to enable cursor or 0 to hide it
void cursormode (bool disp)
 TERMPORT.write(ESC); // Send escape character
 TERMPORT.print( (disp ? "[?25h" : "[?25l") );
//****************
// locate cursor on terminal screen
void locate (byte row, byte col)
 TERMPORT.write(ESC);
 TERMPORT.print("[");
 TERMPORT.print(row);
 TERMPORT.print(";");
 TERMPORT.print(col);
 TERMPORT.print("H");
```

void terminal\_attribute (char attribute) TERMPORT.write(ESC); // Send escape character TERMPORT.print("["); TERMPORT.print(attribute); TERMPORT.print("m"); } // Make terminal emit beep sound //\*\*\*\*\*\*\*\*\* void beep (void) ł TERMPORT.write(BEL); // Send BELL control code } // Display double-width, single-height string at row, column //\*\*\*\*\* void midtext (byte row, byte col, const char \* strpntr) locate(row,col); // Locate the cursor TERMPORT.write(ESC); // Send escape sequence TERMPORT.print("#6"); TERMPORT.print(strpntr); // and print string it at current cursor location terminal\_attribute(ATTR\_RESET); // Reset all attributes // Display double-height string at row, column // These strings occupy two rows void bigtext (byte row, byte col, const char \* strpntr) locate(row,col); // Locate the cursor TERMPORT.write(ESC); // Send escape sequence TERMPORT.print("#3"); // to display string top-half TERMPORT.print(strpntr); // Send string to terminal locate(row+1,col); // Locate the cursor (down one row) TERMPORT.write(ESC); // Send escape sequence TERMPORT.print("#4"); // to display string bottom-half TERMPORT.print(strpntr); // Send string to terminal terminal\_attribute(ATTR\_RESET); // Reset all attributes }